## ARSENAL SEASON TICKET ONLINE RENEWAL GUIDE

**Step 1:** To renew your Gold Season Ticket, visit <u>www.eticketing.co.uk/arsenal</u> and click the Log In button in the top right-hand side of the screen.

Step 2: Then, click on the head and shoulders icon again. There will be a notification for the Season Ticket Renewal.

Step 3: Click on 'Renew Now'

**Step 4:** Scroll to the bottom of the following page and ensure that the seat being wished to renew has the tick box selected.

Step 5: If you are happy with the above, select 'Add to Basket'.

Step 6: 'Proceed to Checkout'.

**Step 7:** Select the Method of Payment and enter the relevant info for payment, followed by **'Review Order'.** 

Step 8: Accept T&Cs before selecting 'Complete Purchase'.